【前提】

- お使いの端末や OS のバージョン、各キャリアによって手順が異なる場合がございます。
- 本手順は「Chrome」を使用した手順となります。

1. アプリの権限設定

- (1) ホーム画面にて、「設定」をタップします。
- (2) 「アプリと通知」をタップします。
- (3) アプリの一覧から「Chrome」をタップします。
- (4)「権限」をタップします。※機種や0Sのバージョンにより、「許可」と表示されている場合があります。
- (5) 「ストレージ」の権限をオンにします。
- (6) 以上で、権限設定が完了します。